## TAHMO DATA ACCESS

1. Go to <u>https://portal.tahmo.org/</u> and click sign in with Google.

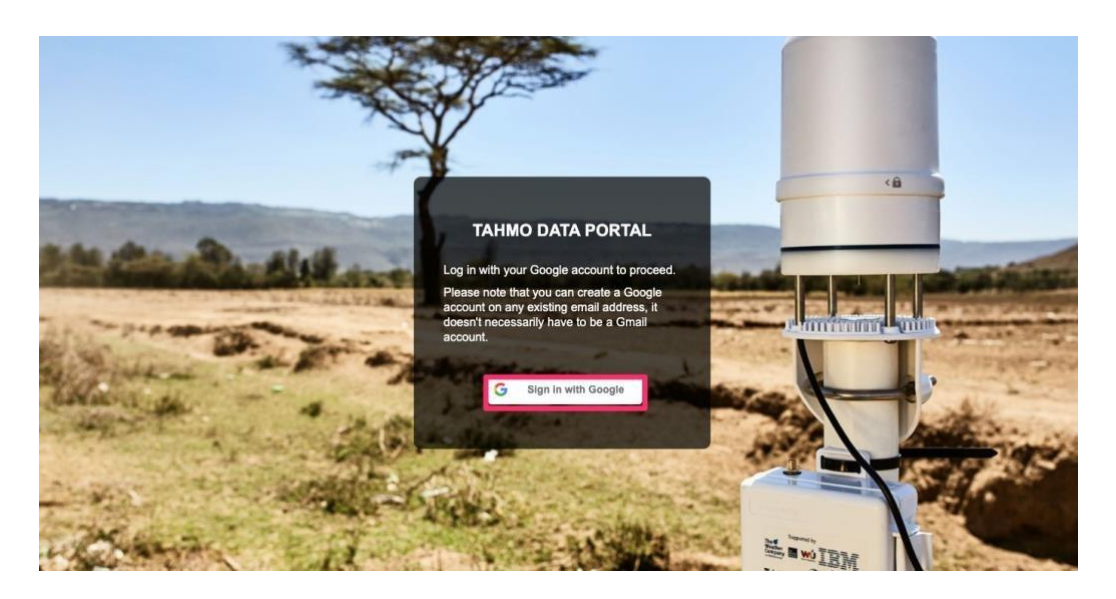

2. You will have to use email address shared to us (TAHMO) while logging in through google.

If this email address is not listed within your google accounts use the following steps:

- Click on "Use another account"
- Enter the emaill. A verification code will be sent to our email account to allow you log in via google account.
- Enter the verification code

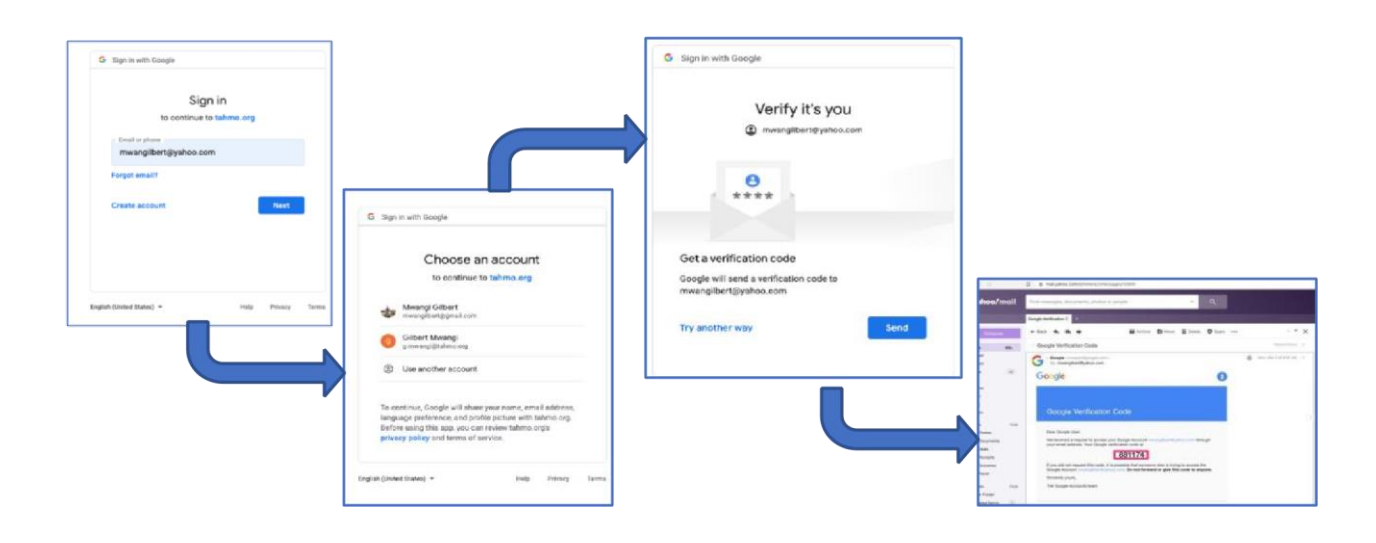

3. Once Logged in click "Data export" then "Click here" to start a new export

| TAHMO data portal | Data export                   |             |             |              |          |        |  |
|-------------------|-------------------------------|-------------|-------------|--------------|----------|--------|--|
| III Map           | Export history - (show all 6) |             |             |              |          |        |  |
| Graphs            | Created at                    | Description | Aggregation | Variables    | Stations | Status |  |
| Data export       | 2020-03-02 09:12              |             | 5 minutes   | 8 variables  | TA00433  | Downlo |  |
| Logout            | 2019-11-20 06:08              |             | 5 minutes   | 26 variables | TA00433  | Downlo |  |
|                   | 2019-11-20 06:08              |             | 5 minutes   | 26 variables | TA00433  | Downlo |  |
|                   | 2019-11-20 06:06              |             | Hourly      | 8 variables  | TA00433  | Downlo |  |
|                   | 2019-11-19 19:53              |             | 5 minutes   | 8 variables  | TA00433  | Downlo |  |
|                   |                               |             |             |              |          |        |  |

4. Enter start date, End date, aggregation and select the valuables of data you want to download.

| TAHMO data portal |                 |                                                                                                    |                                                                                                    |
|-------------------|-----------------|----------------------------------------------------------------------------------------------------|----------------------------------------------------------------------------------------------------|
| ≣∎ Мар            | Create export   |                                                                                                    |                                                                                                    |
| Data export       | Export settings |                                                                                                    | 1. START DATE                                                                                                    |
| 3 Logout          | Period          | Start Date End Date                                                                                                    | 2. END DATE                                                                                                    |
|                   | Data type       | Aggregation 5 minutes \$                                                                                                    | (X) 3. VARIABLES                                                                                                    |
|                   | Variables       | Standard variablesImage: Atmospheric pressureImage: Atmospheric pressureImage: Atmosph | Other variables Electrical conductivity of precipitation Electrical conductivity of water Lightning distance Lightning events Logger battery percentage Logger reference pressure Logger temperature Soil electrical conductivity Soil moisture content Soil temperature Temperature Temperature of humidity sensor Vapor pressure Water discharge |

- 5. Scroll down on the same page and select the station(s)
- 6. Click Create Export

| TAHMO data portal |                                       |                | Soli electric | al conductivity      |           |
|-------------------|---------------------------------------|----------------|---------------|----------------------|-----------|
|                   |                                       |                | Soil moistur  | e content            |           |
| 💷 Map             |                                       |                | Soil tempera  | ature                |           |
|                   |                                       |                | lemperatur    | e of humidity sensor |           |
| Data export       |                                       |                | Vapor press   | ure                  |           |
| 1 Logout          |                                       |                | Water disch   | arge                 |           |
|                   |                                       |                | Water level   |                      |           |
|                   |                                       |                | Water temp    | erature              |           |
|                   |                                       |                | water veloc   | ity                  |           |
|                   |                                       |                | X-axis level  |                      |           |
|                   |                                       |                | T-axis level  |                      |           |
|                   | Description (optional)                |                |               |                      |           |
|                   |                                       |                |               |                      |           |
|                   | Stations                              |                |               |                      |           |
|                   | Filter e.g. 'TA00001' or station name | Country All \$ |               | 5. SELECT STA        | ATION     |
|                   | Station id                            | Location name  | Country       | Latitude             | Longitude |
|                   | TA00433                               | IPRC Musanze   | Rwanda        | -1.562437            | 29.636505 |
|                   |                                       |                |               |                      |           |
|                   | Create export                         |                |               |                      |           |
|                   |                                       |                |               |                      |           |

7. A new export will be listed under export history.

| Status   |
|----------|
| -        |
| Download |
| Download |
| Download |
| Download |
| Download |
|          |
|          |

• Click "Download". You will see a zip folder with metadata and data in csv file.

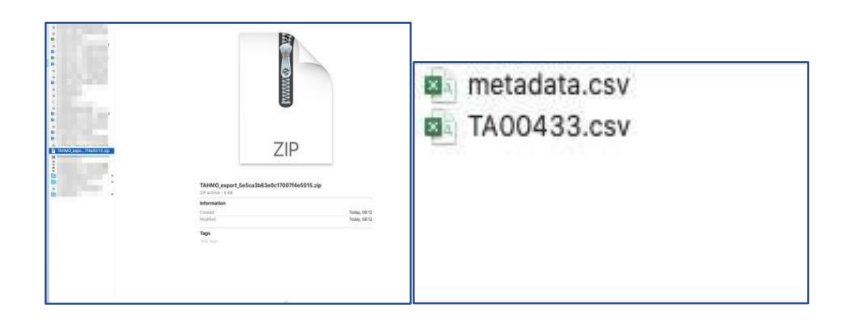

You can also check a video for data access on the link here: <u>https://www.youtube.com/watch?v=wXI2Fy7wbhc</u>

## NOTES:

- Data timestamp is in UTC time (0 GMT). You may want to convert it to your local time. See the video on how to do the conversion: https://www.youtube.com/watch?v=xpIzGj1CSoY#t=1m48s
- 2. If some data is unavailable for the period you selected, it could be that the station was not installed then or the station was not functioning.

## GRAPHS

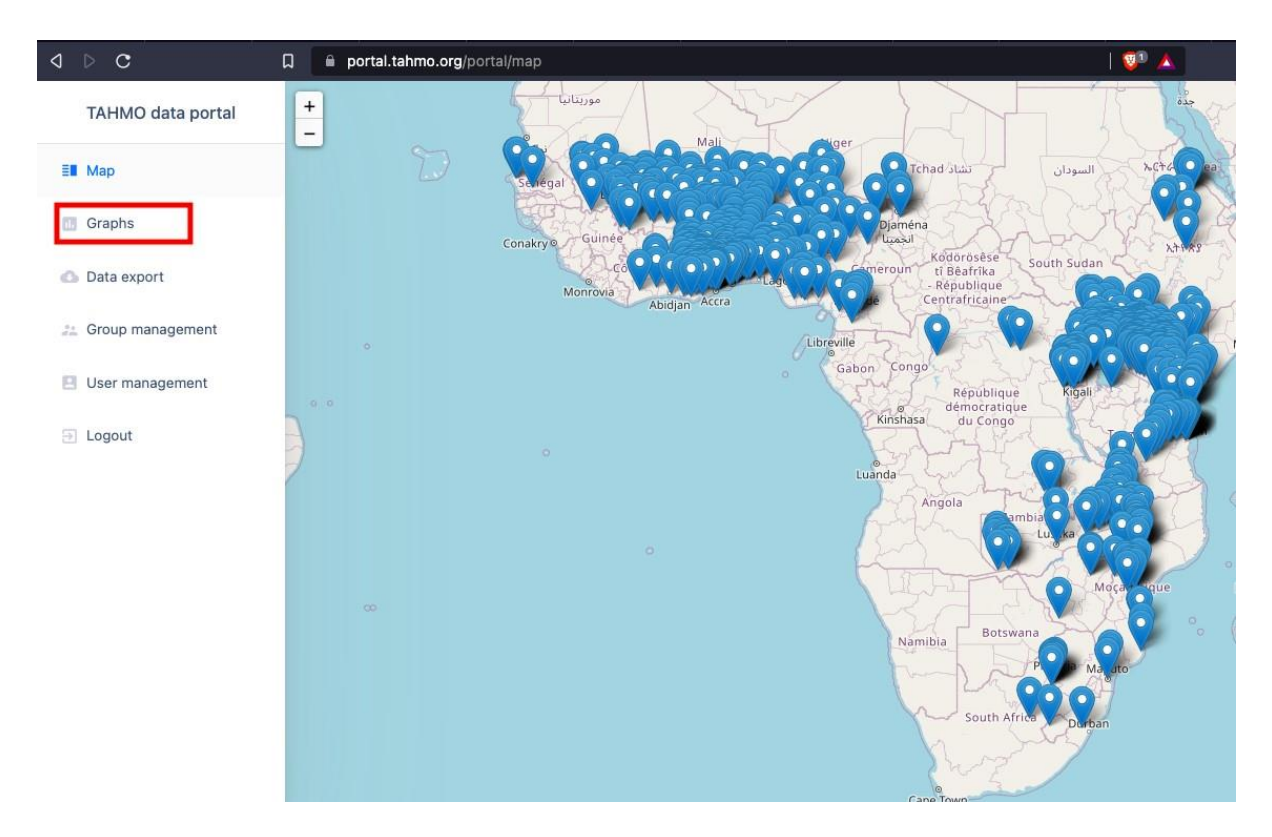

1. When logged in select "Graphs"

2. Select VARIABLE, GRAPH TYPE, Period and STATIONS, then click " Create Graph"

| d ⊳ c               | D 🖷 | portal.tahmo.org/                       | portal/visualize                 |                                                                                                    | 🖓 🔺 🛛 🤇    | > 🔩 🕅 🥔 🌧  |
|---------------------|-----|-----------------------------------------|----------------------------------|----------------------------------------------------------------------------------------------------|------------|------------|
| TAHMO data portal   | Gi  | raph settings                           |                                  |                                                                                                    |            |            |
| ≣∎ Map              | Va  | Variable Variable Shortwave radiation + |                                  | <ol> <li>Select the VARIABLE to be displayed</li> <li>Select the TYPE of Graph you wish to display</li> <li>Select PERIOD (Timeline) for the graph.<br/>There is an option for selecting a Customised Period</li> </ol> |            |            |
| d Graphs            | Gr  | Graph Type Line graph (1 hour values) 🗢 |                                  |                                                                                                    |            |            |
| 🖒 Data export       | Pe  | eriod                                   | Period Last week +               | 4. Select the STATION<br>5. Click " Create graph"                                                                                                    |            |            |
| 24 Group management |     |                                         |                                  |                                                                                                    |            |            |
| 🖪 User management   |     | TA00022                                 | Bubayi-Saboti Farm               | Kenya                                                                                                    | 0.9141056  | 34.9201361 |
| Logout              |     | TA00023                                 | Dwa Estate                       | Kenya                                                                                                    | -2.38855   | 38.0407667 |
|                     |     | TA00024                                 | Mang'u High School               | Kenya                                                                                                    | -1.0717306 | 37.0455778 |
|                     |     | TA00025                                 | Kenya Meteorological Department  | Kenya                                                                                                    | -1.3018389 | 36.7602    |
|                     |     | TA00026                                 | Moi Forces Academy               | Kenya                                                                                                    | -0.2871222 | 36.1699806 |
|                     |     | TA00027                                 | Kaaga Boys High School           | Kenya                                                                                                    | 0.0630611  | 37.6563028 |
|                     |     | TA00028                                 | Equinox Horticulture             | Kenya                                                                                                    | 0.0459861  | 37.1428194 |
|                     |     | TA00029                                 | Karima Girls High School         | Kenya                                                                                                    | -0.5008389 | 36.5874972 |
|                     |     | TA00030                                 | Ole Tipis Girls Secondary School | Kenya                                                                                                    | -1.0946806 | 35.8923361 |
|                     |     | TA00031                                 | Homa Bay High School             | Kenya                                                                                                    | -0.5376778 | 34.4601444 |

3. A graph will be generated as shown below. You can download and zoom to specific points of the graph.

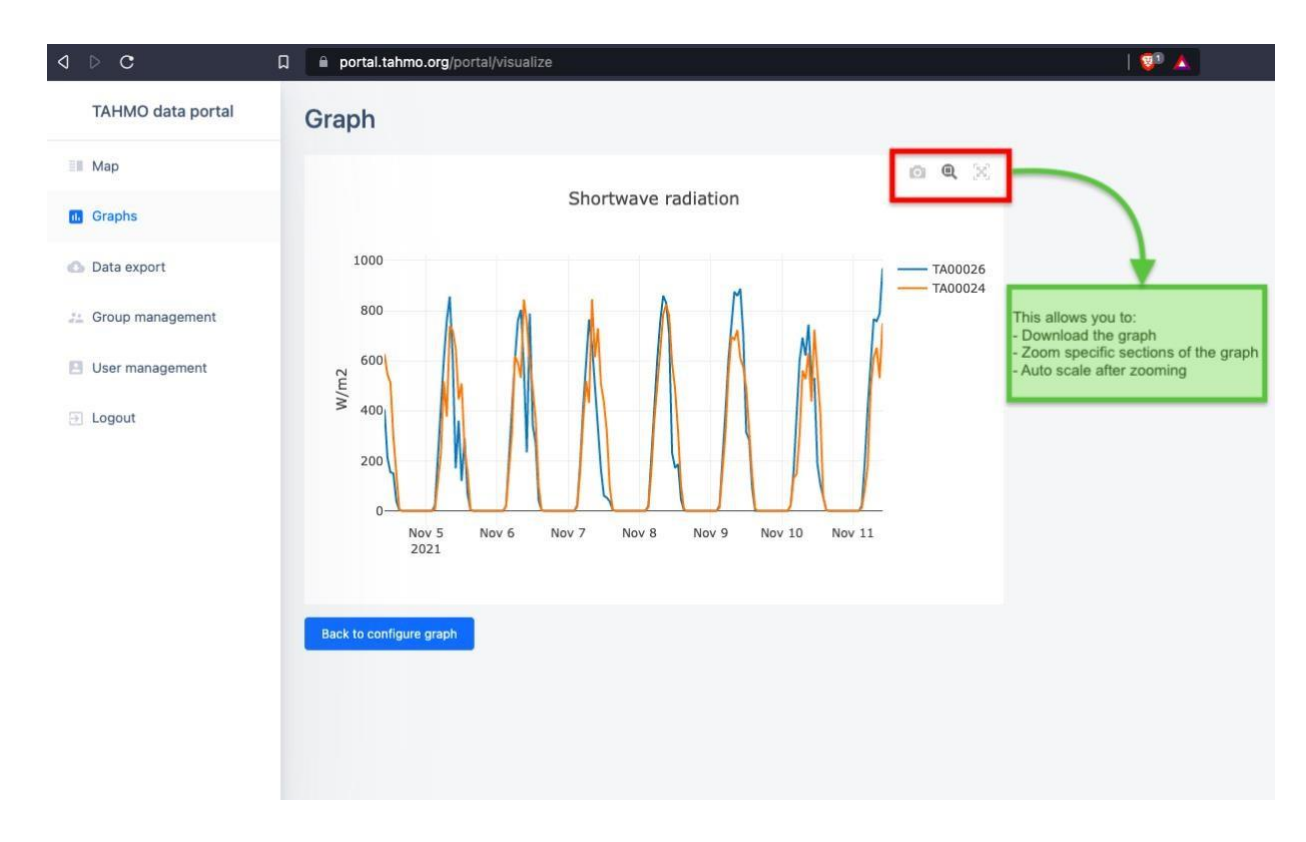

If you have any challenges using tahmo data portal contact your country representative or email us: <a href="mailto:info@tahmo.org">info@tahmo.org</a> or <a href="mailto:g.mwangi@tahmo.org">g.mwangi@tahmo.org</a>